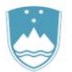

REPUBLIKA SLOVENIJA MINISTRSTVO ZA KMETIJSTVO, GOZDARSTVO IN PREHRANO

UPRAVA REPUBLIKE SLOVENIJE ZA VARNO HRANO, VETERINARSTVO IN VARSTVO RASTLIN

# Navodila

## za uporabo spletne aplikacije EPI

# ČEBELE - diagnostične preiskave

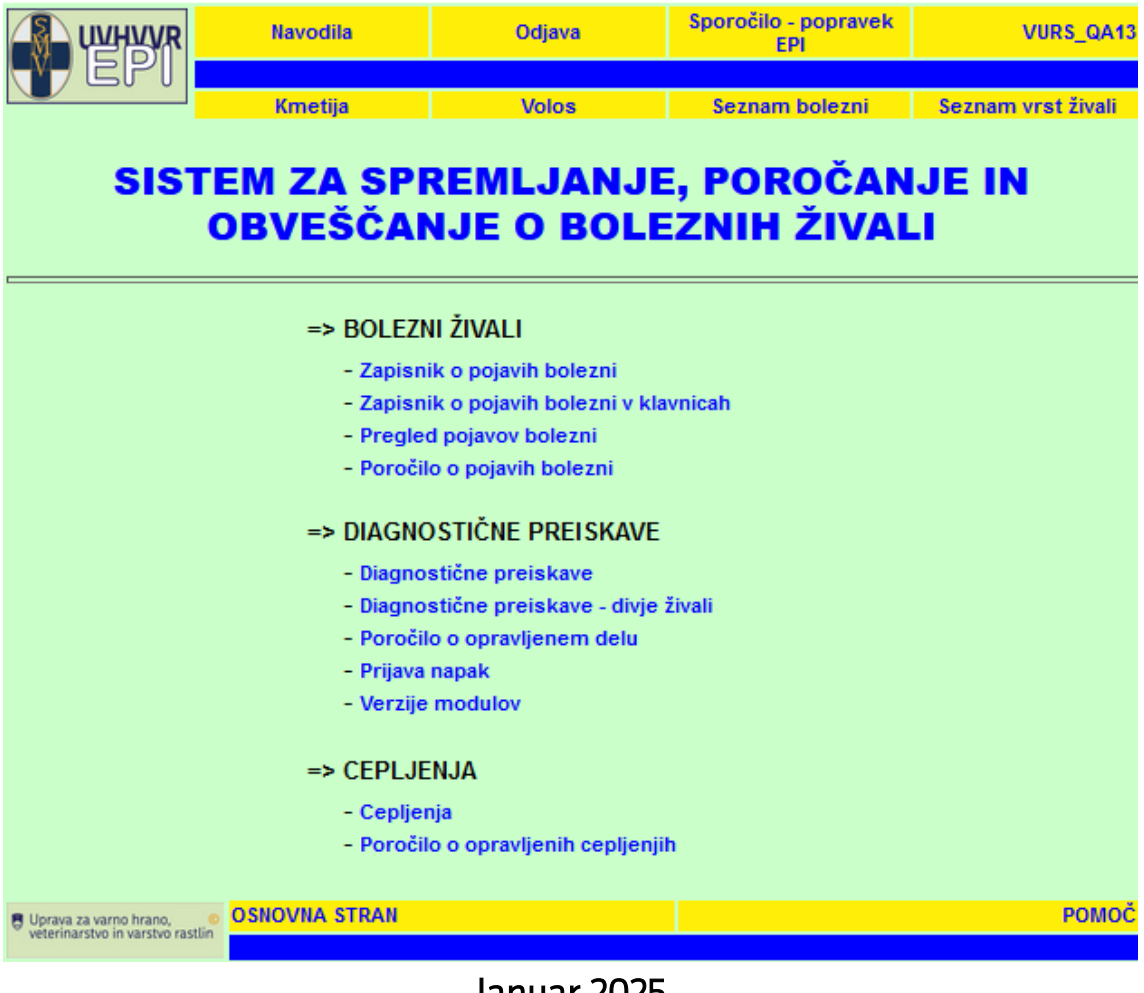

## Januar 2025

Sektor za zdravje in dobrobit živali

## Vsebina

| UVOD – DELO NA PODROČJU ZDRAVSTVENEGA VARSTVA ČEBEL IN VNOSI V<br>EPI      | 3 |
|----------------------------------------------------------------------------|---|
| Vnos ZOVT - splošni                                                        | 1 |
| PRIMERI                                                                    | 5 |
| DELO PO LETNI ODREDBI                                                      | 5 |
| Vnos nenegativnega kliničnega pregleda pri namenu Odredba čebele klinični  |   |
| PREGLED / ODREDBA ČEBELE KLINIČNI PREGLED MPH                              | 7 |
| DELO PO PRAVILNIKU                                                         | 3 |
| Vnos v primeru nenegativnega kliničnega pregleda na poziv imetnika oziroma |   |
| PREGLED ČEBELNJAKA BREZ ODLOČBE URADNEGA VETERINARJA                       | 3 |
| VNOS V PRIMERU NENEGATIVNEGA KLINIČNEGA PREGLEDA NA URADNEGA VETERINARJA   |   |
| OZIROMA PREGLED ČEBELNJAKA PO ODLOČBI URADNEGA VETERINARJA                 | ) |
| DELO PO PROGRAMU / PLANU NVI                                               | ) |
| POROČILO O OPRAVLJENEM DELU                                                | ) |

## UVOD – DELO NA PODROČJU ZDRAVSTVENEGA VARSTVA ČEBEL IN VNOSI V EPI

Veterinarji strokovnjaki za zdravstveno varstvo čebel (ZVČ) pri UL VF NVI v okviru koncesijske pogodbe z UVHVVR izvajajo naloge, določene s predpisi:

- Odredba o izvajanju sistematičnega spremljanja zdravstvenega stanja živali, programov izkoreninjenja bolezni živali ter cepljenj živali v letu 20xx –Odredba,
- Pravilnik o ukrepih za ugotavljanje, zatiranje, obveščanje in preprečevanje hude gnilobe čebelje zalege Pravilnik HGČZ,
- Pravilnik o ukrepih za ugotavljanje, zatiranje, obveščanje in preprečevanje varoze čebel Pravilnik varoza.

Poleg tega izvajajo tudi monitoring v okviru sistematike po planu dela zdravstvenega varstva čebel, ki je financiran iz osnovne proračunske postavke NVI.

Za sklop dela s področja ZVČ se v EPI uporabljajo osnovni nameni:

- 1. Po Odredbi / Programi (vezano na letno odredbo):
  - a) »Odredba ČEBELE KLINIČNI PREGLED 20xx« in »Odredba ČEBELE – 20xx«
  - b) »Odredba ČEBELE KLINIČNI PREGLED MPH 20xx«

V skladu z Odredbo se za vsak čebelnjak po programu (vzrejališča) v EPI <sup>^</sup>hkrati ustvarita 2 zapisnika: Odredba ČEBELE - KLINIČNI PREGLED – 20xx in Odredba ČEBELE – 20xx (odvzem vzorcev drobirja za preiskave na HGČZ). Zapisnika sta med sabo povezana tako, da se pri odvzemu vzorcev drobirja v Odredba ČEBELE – 20xx vnese št. zapisnika kliničnega pregleda za dotični čebelnjak (GMID).

#### 2. Po Odredbi / Programi (vezano <u>na Pravilnik HGČZ in Pravilnik varoza</u>):

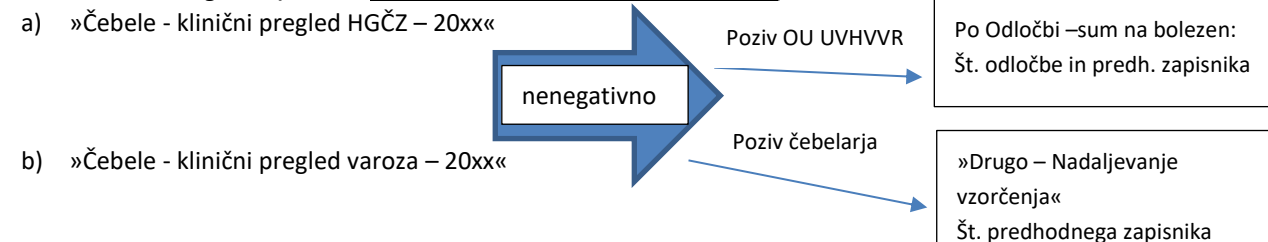

nenegativno

#### 3. Drugo:

- a) Monitoring (sistematika med)
- b) Sum na bolezen (sumi, ki niso po odredbi, pravilniku)
- c) Sejem, izvoz, trgovanje (stranka je naročnik in plačnik)

Začetek vnosa je pri vseh namenih enak, in sicer poteka preko Vnos ZOVT – splošni.

»Odredba ČEBELE – 20xx«

Št. predhodnega zapisnika

– zapisnik kliničnega

pregleda

#### Slika 1: Vnosna maska – Vnos ZOVT - splošni

| ISKALNIK - DIAGNOSTI                                 | KA                      |
|------------------------------------------------------|-------------------------|
| skanje glede na zapisnik oz. oznako vzorca           | Vnos ZOVT - splošni     |
| Številka zapisnika Najdi                             |                         |
| Oznaka vzorca                                        |                         |
| skanje glede na MID gospodarstva oz. imetnika živali | Stadij zapisnika        |
| G-MID KMG-MID                                        |                         |
| Imetnik živali                                       | V POSTOPKU VNOSA VA     |
| Naslov imetnika Iskanje naslova                      | ZAKLJUČEN S STRANI VA   |
| skanje glede na odvzete vzorce in datum              | SPREJET NA NVI          |
| Datum vzorčenja od do                                | ZAKLJUČEN S STRANI NVI  |
| Datum tub. / kl. preg. od do                         | ZAKLJUČEN S STRANI VURS |
| Datum zaključka preiskave                            |                         |

## Vnos ZOVT - splošni

Izberete ustrezni G-MID (reg. št. čebelnjaka iz sistema VOLOS), označite Namen »Po odredbi / Programi« in izberete »Čebele - klinični pregled HGČZ - 20xx« (Slika 2). Vrsta živali, plačnik, material in bolezen se izpolnijo avtomatsko, kar omogoča hitrejši vnos brez napak. Plačnik je trenutno standardno nastavljen na »Proračun«. Kadar gre za kontrolni pregled vseh čebeljih družin v okuženem čebelnjaku, ki se opravi najmanj 30 dni po izvedbi vseh predpisanih ukrepov in končni dezinfekciji ter ga plača lastnik, pri vnosu ročno izberete plačnik »Lastnik«.

|                |                             | Odjava                    | Sporočilo - popravek EPI      | GENERIC USER               |                |         |         |     |
|----------------|-----------------------------|---------------------------|-------------------------------|----------------------------|----------------|---------|---------|-----|
| Y)EP           | Kmetija                     | Volos                     | Seznam bolezni                | Seznam vrst živali         |                |         |         |     |
| /nos ZO        | —<br>VT - splošni           |                           |                               |                            |                |         |         |     |
| atum izpisa 14 | I.01.2025                   |                           |                               |                            |                |         |         |     |
| G-MID          |                             | S cis-vurs.gov.si/pls/vur | s_test/w_anm_disease_util.pro | ovision_list?p_entry_type= | ZOVT_FORM      | -       |         | ×   |
| Priimek        |                             | 9 <b>-</b>                | - (                           | an util manising list?g    |                |         |         |     |
| Ime            |                             | Cis-vurs.gov.si/pi        | s/vurs_test/w_anm_disea       | se_util.provision_list?p   | _entry_type=20 | UVI_FC  | riviap_ |     |
| Ulica, HŠ      | 51                          | <b>S</b> IN/IN/ID 14.01   | 25                            |                            | GENER          | IC USER |         |     |
| Pošta          |                             |                           |                               |                            |                |         |         | - 1 |
| Davčna št.     |                             |                           |                               |                            |                | Odjava  |         |     |
|                |                             |                           |                               |                            |                |         |         |     |
| Namen          | Po odredbi / Programi       |                           |                               |                            | Najdi          |         |         |     |
|                | Po odločbi - Sum bolezni    |                           |                               |                            |                |         |         |     |
|                | Po odločbi - Ponoven odvzem |                           |                               |                            |                |         |         |     |
|                | Stranka                     |                           |                               |                            |                | _       |         |     |
|                | Drugo                       | 1 Čebele - klinični p     | regled HGČZ - 2025            |                            |                |         |         |     |
|                |                             | 2 Čebele - klinični p     | regled varoza - 2025          |                            |                |         |         |     |
| Placnik        | Lastnik                     | 3 Odredba ČEBELE          | - KLINIČNI PREGLED - 2025     |                            |                |         |         |     |
|                | Proračun                    | 4 Odredba ČEBELE          | - KLINICNI PREGLED MPH - 2    | 2025                       |                |         |         |     |
|                | Drugo Priimek ime           | 5 Odredba CEBELE          | <u>- 2025</u>                 |                            |                |         |         |     |

#### Slika 2: Vnos ZOVT - splošni

## PRIMERI

### **DELO PO LETNI ODREDBI**

Delo zdravstvenega varstva čebel po Odredbi se vnaša preko namena Odredba ČEBELE - KLINIČNI PREGLED – 20xx, Odredba ČEBELE – 20xx in Odredba ČEBELE - KLINIČNI PREGLED MPH - 20xx (vzrejevalci matic in vzorčenje na malega panjskega hrošča po programu NVI).

Pri vseh čebeljih družinah je treba poleg kliničnega pregleda odvzeti vzorce drobirja ali čebel (če ni drobirja) za laboratorijsko preiskavo na prisotnost povzročitelja hude gnilobe čebelje zalege. V ta namen se v EPI kreira zapisnik »Odredba ČEBELE – 20xx« in navede številko kliničnega pregleda, da zagotovi povezavo med zapisnikom o kliničnem pregledu in o pregledu drobirja ali čebel.

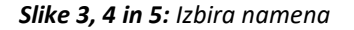

| Namen 💌                                         | Po odredbi ODREDBA ČEBELE - KLINIĆI                                                                                                    | NI PREGLEE                                                                         |                                         |
|-------------------------------------------------|----------------------------------------------------------------------------------------------------|------------------------------------------------------------------------------------|-----------------------------------------|
|                                                 | Po odločbi - Sum bolezni                                                                                                    | Številka odločbe                                                                   |                                         |
|                                                 | Po odločbi - Ponoven odvzem / cepljenje                                                                                                    | Datum odločbe                                                                      |                                         |
|                                                 | Stranka                                                                                                    | Št. predh.<br>zapisnika                                                            |                                         |
|                                                 | Drugo                                                                                                    |                                                                                    |                                         |
| Plačnik 📃                                       | Lastnik                                                                                                    |                                                                                    |                                         |
| 1                                               | Proračun                                                                                                    |                                                                                    |                                         |
|                                                 | Drugo Priimek, ime                                                                                                    |                                                                                    | Davčna št.                              |
|                                                 | Naslov                                                                                                    |                                                                                    |                                         |
|                                                 |                                                                                                    |                                                                                    |                                         |
| ∨rsta živali <mark>…</mark> ČEI                 | 3ELE                                                                                                    | Izbira živali                                                                      |                                         |
| Mat                                             | erial:                                                                                                    |                                                                                    | Bolezen:<br>AF                          |
| KLI                                             |                                                                                                    |                                                                                    | TROP                                    |
|                                                 |                                                                                                    |                                                                                    |                                         |
|                                                 |                                                                                                    |                                                                                    |                                         |
| Namen 🗹                                         | Po odredbi / Programi 🔜 ODREDBA ČEBEI                                                                                                    | LE - KLINIČNI PREGI                                                                | LE                                      |
| Namen 🗹                                         | Po odredbi / Programi 🔐 ODREDBA ČEBE<br>Po odločbi - Sum bolezni                                                                                                    | LE - KLINIČNI PREG<br>Številka odločbe                                             | LE                                      |
| Namen 🗹                                         | Po odredbi / Programi ODREDBA ČEBE<br>Po odločbi - Sum bolezni<br>Po odločbi - Ponoven odvzem / cepljenje                                                                                                    | LE - KLINIČNI PREG<br>Številka odločbe<br>Datum odločbe                            | LE                                      |
| Namen 🗹                                         | Po odredbi / Programi ODREDBA ČEBE<br>Po odločbi - Sum bolezni<br>Po odločbi - Ponoven odvzem / cepljenje<br>Stranka                                                                                                    | LE - KLINIČNI PREG<br>Številka odločbe<br>Datum odločbe<br>Št. predh.<br>zapisnika |                                         |
| Namen 🗹                                         | Po odredbi / Programi ODREDBA ČEBE<br>Po odločbi - Sum bolezni<br>Po odločbi - Ponoven odvzem / cepljenje<br>Stranka<br>Drugo                                                                                              | LE - KLINIČNI PREG<br>Številka odločbe<br>Datum odločbe<br>Št. predh.<br>zapisnika |                                         |
| Namen 🗹                                         | Po odredbi / Programi ODREDBA ČEBE<br>Po odločbi - Sum bolezni<br>Po odločbi - Ponoven odvzem / cepljenje<br>Stranka<br>Drugo<br>Lastnik                                                                                   | LE - KLINIČNI PREG<br>Številka odločbe<br>Datum odločbe<br>Št. predh.<br>zapisnika |                                         |
| Namen<br>Plačnik                                | Po odredbi / Programi ODREDBA ČEBE<br>Po odločbi - Sum bolezni<br>Po odločbi - Ponoven odvzem / cepljenje<br>Stranka<br>Drugo<br>Lastnik<br>Proračun                                                                       | LE - KLINIČNI PREG<br>Številka odločbe<br>Datum odločbe<br>Št. predh.<br>zapisnika |                                         |
| Namen<br>Plačnik                                | Po odredbi / Programi ODREDBA ČEBE<br>Po odločbi - Sum bolezni<br>Po odločbi - Ponoven odvzem / cepljenje<br>Stranka<br>Drugo<br>Lastnik<br>Proračun<br>Drugo Priimek, ime                                                 | LE - KLINIČNI PREG<br>Številka odločbe<br>Datum odločbe<br>Št. predh.<br>zapisnika | LE<br>Davčna št.                        |
| Namen 🗹                                         | Po odredbi / Programi ODREDBA ČEBE<br>Po odločbi - Sum bolezni<br>Po odločbi - Ponoven odvzem / cepljenje<br>Stranka<br>Drugo<br>Lastnik<br>Proračun<br>Drugo Priimek, ime<br>Naslov                                       | LE - KLINIČNI PREG<br>Številka odločbe<br>Datum odločbe<br>Št. predh.<br>zapisnika | LE<br>Davčna št.                        |
| Namen<br>Plačnik<br>Vrsta živali                | Po odredbi / Programi ODREDBA ČEBE<br>Po odločbi - Sum bolezni<br>Po odločbi - Ponoven odvzem / cepljenje<br>Stranka<br>Drugo<br>Lastnik<br>Proračun<br>Drugo Priimek, ime<br>Naslov<br>BELE                               | LE - KLINIČNI PREG<br>Številka odločbe<br>Datum odločbe<br>Št. predh.<br>zapisnika | LE<br>Davčna št                         |
| Namen<br>Plačnik<br>Vrsta živali ČE<br>Ma       | Po odredbi / Programi ODREDBA ČEBE<br>Po odločbi - Sum bolezni<br>Po odločbi - Ponoven odvzem / cepljenje<br>Stranka<br>Drugo<br>Lastnik<br>Proračun<br>Drugo Priimek, ime<br>Naslov<br>BELE<br>terial:                    | LE - KLINIČNI PREG<br>Številka odločbe<br>Datum odločbe<br>Št. predh.<br>zapisnika | LE<br>Davčna št                         |
| Namen<br>Plačnik<br>Vrsta živali ČE<br>Ma<br>KL | Po odredbi / Programi ODREDBA ČEBE<br>Po odločbi - Sum bolezni<br>Po odločbi - Ponoven odvzem / cepljenje<br>Stranka<br>Drugo<br>Lastnik<br>Proračun<br>Drugo Priimek, ime<br>Naslov<br>BELE<br>Iterial:<br>INIČNI PREGLED | LE - KLINIČNI PREG<br>Številka odločbe<br>Datum odločbe<br>Št. predh.<br>zapisnika | LE<br>Davčna št.<br>Bolezen:<br>AETHINA |

| Namen        |                               | Po odredbi / Programi ODREDBA ČEBELE      | E - 2025                |            |
|--------------|-------------------------------|-------------------------------------------|-------------------------|------------|
|              |                               | Po odločbi - Sum bolezni                  | Številka odločbe        |            |
|              |                               | Po odločbi - Ponoven odvzem / cepljenje   | Datum odločbe           |            |
|              |                               | Stranka                                   | Št. predh.<br>zapisnika |            |
|              |                               | Drugo                                     |                         |            |
| Plačnik      |                               | Lastnik                                   |                         |            |
|              |                               | Proračun                                  |                         |            |
|              |                               | Drugo Priimek, ime                        |                         | Davčna št. |
|              |                               | Naslov                                    |                         |            |
|              |                               |                                           |                         |            |
| Vrsta živali | ČEI                           | BELE                                      | Izbira živali           |            |
|              | Mat<br>ME<br>ZAL<br>SAT<br>DR | erial:<br>)<br>IVICE<br>EGA<br>JE<br>)BIR | Bolezen:<br><b>AF</b>   |            |

V fazi vnosa izpolnite osnovne podatke o kliničnem pregledu (datum kliničnega pregleda). Pri pregledu čebelnjaka upoštevajte skupno število panjev. V polje »Iden. številka živali« napišete oznako panja, da se zagotovi določena sledljivost (npr. »Panj«, »P1«, »POZ«, »SUM«,...). Če je vse negativno, označite vse panje kot negativne. V polje »Št. živali« napišite število pregledanih panjev.

| Slika 6: Izpolnjevanje podatkov Odredba | i čebele - klinični pregled |
|-----------------------------------------|-----------------------------|
|-----------------------------------------|-----------------------------|

| Datum izpisa:                                                | 14.01.2021                                            |                             | Številka zapisa<br>Plačnik: Proračun | 100083111               | STRA<br>SHR                                            | AN 1/1<br>RANI            |
|--------------------------------------------------------------|-------------------------------------------------------|-----------------------------|--------------------------------------|-------------------------|--------------------------------------------------------|---------------------------|
| <b>VNOS ZAP</b>                                              | ISNIKA O KLINI                                        | ČNEM PREG                   | GLEDU                                |                         |                                                        |                           |
| G-MID:<br>Imetnik živali:<br>Naslov<br>gospodarstva:         |                                                       |                             |                                      | Vrsta živali:<br>Namen: | ČEBELE<br>Odredba ČEBELE - KLIN<br>PREGLED - 2021      | IČNI                      |
| Pristojni OU:<br>Veterinar:<br>Datum kliničnega<br>pregleda: | OBMOČNI URAD LJUB<br>GENERIC USER, UPR/<br>14.01.2021 | BLJANA<br>AVA RS ZA VARNO I | HRANO, VE                            | Podatke vnesel:         | GENERIC USER                                           |                           |
| Zap. Iden. števi<br><sup>št.</sup> živali                    | lka                                                   | Spol Sta                    | ar. Kategorija                       | Zahtevane<br>preiskave  | Klinični s<br>pregled ž<br>Kon. presoja<br>neg sum poz | Št.<br>živali /<br>družin |
| 1 SI<br>PANJ 1<br>Prepiši                                    |                                                       |                             | Čebele                               | AF                      |                                                        | 5                         |

V primeru, da so v posameznem čebelnjaku posamezni panji pozitivni oziroma sumljivi na HGČZ, je treba to jasno označiti. V tem primeru se kreirajo dodatne vrstice za pozitivne oziroma sumljive panje. V polje »Št. živali« napišemo **število teh panjev**, ki je za kreiranje zapisnika **obvezen podatek** (brez tega se ne da zaključiti zapisnika).

V opombe ni treba povzemati rezultatov, ker so opombe namenjene prostemu vnosu dodatnih informacij. Opombe na zadnji strani so lahko namenjene vpisu panjev, ki so pozitivni oziroma sumljivi, ali pa v to polje opišete še druge ugotovitve na terenu.

Zapisnik shranite in zaključite po znanem postopku - klik na gumb »Shrani in zaključi zapisnik«.

## VNOS NENEGATIVNEGA KLINIČNEGA PREGLEDA PRI NAMENU ODREDBA ČEBELE KLINIČNI PREGLED / ODREDBA ČEBELE KLINIČNI PREGLED MPH

V primeru, da je klinični pregled pozitiven oziroma sumljiv, izberete namen »Odredba ČEBELE - 20xx«, kjer je možno izbrati naslednje materiale: med, mrtvice, zalega, satje in drobir. Nujen je **vpis številke predhodnega zapisnika**, ki je lahko samo zapisnik o kliničnem pregledu čebeljih družin.

Z namenom »Odredba čebele – 20xx« je mogoče preiskati čebelje družine na tri bolezni:

- hudo gnilobo čebelje zalege,
- tropilelozo,
- malega panjskega hrošča.

#### Slika 7: Namen v primeru nenegativnega kliničnega pregleda po Odredbi

| Namen          | Po odre                                                  | edbi / Programi  | ODREDBA ČE        | EBELE - 2020            |                                   |     |
|----------------|----------------------------------------------------------|------------------|-------------------|-------------------------|-----------------------------------|-----|
|                | Po odlo                                                  | očbi - Sum bole: | zni               | Številka odločbe        |                                   |     |
|                | Po odlo                                                  | očbi - Ponoven o | dvzem / cepljenje | Datum odločbe           |                                   |     |
|                | Stranka                                                  | 3                |                   | Št. predh.<br>zapisnika |                                   |     |
|                | Drugo                                                    |                  |                   |                         |                                   |     |
| Plačnik        | Lastnik                                                  | t                |                   |                         |                                   |     |
|                | 🗹 Prorači                                                | un               |                   |                         |                                   |     |
|                | Drugo                                                    | Priimek, ime     |                   |                         | Davčna                            | št. |
|                |                                                          | Naslov           |                   |                         |                                   |     |
| Vrsta živali 🛛 | ČEBELE                                                   |                  |                   | Izbira živali 🛛         |                                   |     |
|                | Material:<br>MED<br>MRTVICE<br>ZALEGA<br>SATJE<br>DROBIR |                  |                   | E<br>J<br>J             | Bolezen:<br>AF<br>AETHINA<br>TROP |     |

Postopek vnosa se nadaljuje podobno kot je opisano zgoraj (slika 5), le da vzorec dobi neponovljivo črtno kodo in se diagnostika zaključi v laboratoriju.

## **DELO PO PRAVILNIKU**

Delo se nanaša na Pravilnik HGČZ in Pravilnik varoza. Za ta del se v EPI uporabljata namena **Čebele klinični pregled HGČZ** in **Čebele klinični pregled varoza**. V EPI je skladno z obema pravilnikoma treba vnašati **vse preiskave** (tudi negativne). Postopek vnosa je podoben kot pri kliničnih pregledih po Odredbi, le izbor namena je drugačen. Ključne razlike nastanejo, ko veterinar pri kliničnem pregledu po Pravilnikih postavi sum na bolezen oziroma odvzame vzorce za nadaljnje preiskave.

## VNOS V PRIMERU NENEGATIVNEGA KLINIČNEGA PREGLEDA NA POZIV IMETNIKA OZIROMA PREGLED ČEBELNJAKA BREZ ODLOČBE URADNEGA VETERINARJA

V primeru nenegativnega rezultata kliničnega pregleda in če je za nadaljnjo analizo potrebna laboratorijska preiskava, kreirate nov zapisnik o odvzemu vzorcev v ZOVT - splošni. Za pravilno sledljivost postopkov je važno sosledje kreiranja zapisnikov. Pri kreiranju preko ZOVT - splošni uporabite namen »Drugo nadaljevanje vzorčenja«. V polje predhodnega zapisnika napišite **številko predhodnega zapisnika kliničnega pregleda**. Če plačnik ni proračun, označite plačnika storitve (Lastnik ali Drugo).

| Slika 8  | : Nadalieva | nie vzorče  | nia pri nen | eaativnem    | kliničnem   | prealedu po | Pravilniku –  | poziv imetnika   |
|----------|-------------|-------------|-------------|--------------|-------------|-------------|---------------|------------------|
| 5 m. a 0 | ·····       | inge vzoree | nja pri nen | egativitetti | Kinnenenn j | pregieda po | i i aviiiinka | pozit inte cinka |

| Namen (<br>(<br>(<br>Plačnik ( | Po odredi<br>Po odločt<br>Stranka<br>Drugo<br>Lastnik<br>Proračun<br>Drugo | bi / Programi (<br>i - Sum bolezn<br>i - Ponoven od<br>NADALJEVA<br>Priimek, ime<br>Naslov | i<br>i<br>Ivzem / cepljenje<br>ANJE VZORČENJA | Šte | vilka odločbe<br>atum odločbe<br>Št. predh.<br>zapisnika | 108743243 | Davčna št. |  |
|--------------------------------|----------------------------------------------------------------------------|--------------------------------------------------------------------------------------------|-----------------------------------------------|-----|----------------------------------------------------------|-----------|------------|--|
| Vrsta živali <mark>…</mark> Č  | EBELE                                                                      |                                                                                            |                                               | Izk | ira živali 🛄                                             |           |            |  |
|                                |                                                                            | Shi                                                                                        | rani in nadaljuj                              | P   | očisti                                                   |           |            |  |

V postopku izpolnjevanja zapisnika za označitev vzorcev uporabite neponovljivo črtno kodo. **Izbor zahtevane preiskave je samo preiskava na hudo gnilobo čebelje zalege**. Za druge namene in druge preiskave kreirate nove zapisnike. Označiti je treba tudi material, ki ga vzorčite.

V opombe na zadnji strani lahko dopišete dodatna pojasnila. Zapisnik shranite in zaključite po znanem postopku - klik na gumb »Shrani in zaključi zapisnik«. Vzorec s spremnim dopisom pošljete v laboratorij, ki bo vnesel rezultate.

Enak postopek je pri odvzemu vzorca za nadaljnje preiskave pri kliničnem pregledu na varozo.

## VNOS V PRIMERU NENEGATIVNEGA KLINIČNEGA PREGLEDA NA URADNEGA VETERINARJA OZIROMA PREGLED ČEBELNJAKA PO ODLOČBI URADNEGA VETERINARJA

V primeru nenegativnega kliničnega rezultata in če je za nadaljnjo analizo potrebna laboratorijska preiskava, kreirate nov zapisnik o odvzemu vzorcev v <u>ZOVT - splošni</u>. Za pravilno sledljivost postopkov je važno sosledje kreiranja zapisnikov. Pri kreiranju preko ZOVT - splošni uporabite namen »Po Odločbi – sum na bolezen«. V polje predhodnega zapisnika napišite **številko predhodnega zapisnika** kliničnega pregleda, v polje št. odločbe in datum odločbe pa **podatke o odločbi** uradnega veterinarja. Če plačnik ni proračun, označite plačnika storitve (Lastnik ali Drugo).

*Slika 9:* Namen – Po odločbi – Sum bolezni pri nenegativnem kliničnem pregledu po Pravilniku – poziv po Odločbi OU UVHVVR

| <b>/nos ZO</b><br>atum izpisa 11 | VT - splošni<br>.01.2021                               |
|----------------------------------|--------------------------------------------------------|
| G-MID                            | Občina                                                 |
| Priimek                          | X                                                      |
| Ime                              | Y                                                      |
| Ulica, HŠ                        | Iskanje naslova                                        |
| Pošta                            | Lokacija                                               |
| Davčna št.                       |                                                        |
| Namen                            | Po odredbi / Programi                                  |
|                                  | Po odločbi - Sum bolezni Številka odločbe              |
|                                  | Po odločbi - Ponoven odvzem / cepljenje  Datum odločbe |
|                                  | Stranka Št. predh. zapisnika                           |
|                                  | Drugo                                                  |
| Plačnik                          | Lastnik                                                |
|                                  | Proračun                                               |
|                                  | Drugo Priimek, ime Davčna št.                          |
|                                  | Naslov                                                 |
| Vrsta živali 🛄                   | Izbira živali                                          |
|                                  | Shrani in nadaljuj Počisti                             |

## DELO PO PROGRAMU / PLANU NVI

Za ostala dela po programih oziroma planu dela NVI se v EPI uporablja namen DRUGO:

- Sum na bolezen: uporabi se v primeru suma na bolezni, ki jih NVI razišče po uradni dolžnosti.
  Plačnik je proračun.
- Sejem, izvoz, trgovanje: uporabi se v primeru, da čebelarji trgujejo po EU oziroma izvažajo v tretje države. Ob tem se zahteva pregled s strani strokovnega delavca NVI. Plačnik je lastnik.
- Monitoring: v to je vključen plan preiskav NVI ta namen se uporablja za letni odvzem in pregled vzorcev po NVI sistematiki.
- Ostalo.

## POROČILO O OPRAVLJENEM DELU

V aplikaciji EPI je omogočen pregled opravljenega dela, kjer je prikazan seštevek kliničnih pregledov glede na rezultat - izpis je omogočen v Excel dokumentu.

Slika 10: Poročilo o opravljenem delu

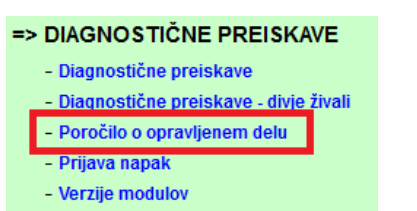

Na sliki 10 je prikazana priprava poročila za mesec junij 20xx za hudo gnilobo čebelje zalege (bolezen). Prikaz je omogočen samo v izpisanem Excel dokumentu, ob kliku na »Izvozi v Excelovo datoteko podrobno«.

#### Slika 11: Izdelava poročila

| Poročilo VA in NVI                        |
|-------------------------------------------|
| Vnesite pogoje za pripravo poročila       |
| Od meseca: 06-2020                        |
| Do meseca: 06-2020                        |
| Mada mana 20.                             |
| vrsta porocila:                           |
| • VA O NVI                                |
|                                           |
| lskanje glede na organizacijo in plačnika |
| Pristojni OU:                             |
| Veterinarska organizacija:                |
| NVI enota:                                |
| Občina: 🛛 🛶 🔶                             |
| Plačnik:                                  |
| Bolezen HUDA GNILOBA ČEBELJE ZAL 🔐 🔶      |
|                                           |
|                                           |
|                                           |
| 🗌 Izvozi v excelovo datoteko              |
| Zzvozi v excelovo datoteko - podrobno     |
| Izdelaj poročilo Počisti                  |

Poročilo za posamezni zapisnik je razdeljeno glede na skupno število kliničnih pregledov, ki so ločeni glede na označen rezultat. Vsak zapisnik predstavlja eno vrstico v Excel zapisu. Spodaj je primer dveh zapisnikov s kliničnimi pregledi na dveh lokacijah čebelnjakov. Polje »Št.TBC/ kl. pr.« je namenjeno seštevku izpolnjenih vrstic v EPI zapisniku in ne pomeni seštevka kliničnih pregledov na čebelnjaku. Za vsak klinični pregled čebelnjaka se kreira en zapisnik, ki je tudi pogoj za seštevek tega dela. Na spodnji tabeli je v prvem primeru označenih 27 negativnih in 2 pozitivna panja, ki sta bila ugotovljena pri pregledu čebelnjaka. V drugem primeru imamo vpisanih 11 negativnih in 2 pozitivna panja.

Skupno število panjev v polju »Število živali« se mora ujemati s seštevkom različnih rezultatov glede na zapisnik.

| Št.TBC/kl.pr. | Število živali | Neg. | Poz. | Sum. | Opis. | Neop. |
|---------------|----------------|------|------|------|-------|-------|
| 2             | 29             | 27   | 2    |      |       |       |
| 2             | 13             | 11   | 2    |      |       |       |